# Slideshowclub

## Slideshowclub

Slideshowclub.com è una libera comunità online nella quale i membri registrati possono pubblicare le proprie presentazioni create con PicturesToExe (PTE). Oltre ai membri registrati, i visitatori possono scaricare presentazioni, utilità, demo, tutorial e altro materiale inerente diversi argomenti.

### Ecco quelle che è possibile fare....

- Inviare (upload) le proprie presentazioni. Ognuno può utilizzare questa galleria, e se il caso, deve rispettare i diritti di autore dei lavori degli altri. Ai membri è permesso inviare 2 presentazioni alla settimana ma non più di 5 presentazioni al mese.
- Uguaglianza per tutti. Slideshowclub è una comunità globale formata da vari tipi di persone, che hanno tutte il diritto di sentirsi a proprio agio nell'utilizzare questo sistema e che possono non pensare o credere esattamente come gli altri. Quindi si invita essere educati e rispettosi degli altri membri.
- Si deve cercare di essere moderati nei contenuti. Tutto il materiale in Slideshowclub deve essere sicuro per tutti i membri. Se il comportamento di un membro appare essere non consono gli verrà inviato un avvertimento.
- I membri devono utilizzare Slideshowclub e diffonderlo nel mondo! È importante vedere il mondo attraverso gli occhi di qualcun altro (camera). È importante inviare le proprie creazioni e commentare i lavori degli altri. È importante partecipare alle discussioni e imparare qualcosa di nuovo ogni giorno.

#### Ecco quello che NON è possibile fare...

- Come avvertimento, non ottemperare a una qualsiasi delle linee guida elencate di seguito può determinare la cancellazione del proprio account con o senza avvertimento.
- Non inviare tutto quello che non è personale. Questo comprende immagini, musica, video e/o altro materiale che è stato copiato o raccolto da Internet, di cui non sono indicati la proprietà o il copyright. Non inviare materiale che è illegale o proibito.
- Si prega di tenere presente i bambini. Si invita a inviare materiale che sia idoneo per tutte le età.
- Non si devono sfogare le proprie frustrazioni in questo ambito. Slideshowclub non è destinato a essere un luogo per abusare, molestare o intimidire gli altri. In tali casi l'inadempiente sarà avvertito ed eventualmente il suo account cancellato.
- Le presentazioni devono essere create con il software PicturesToExe www.wnsoft.com
- I file eseguibili devono essere nel formato zip.

#### Le nostre linee guida

• Il sito web Slideshowclub.Com (il Dominio) può contenere materiale con copyright e altre informazioni proprietarie, compreso, ma non limitato a, testo, software, foto, video, grafici,

musica e suoni. Alcuni materiali presenti in questo sito possono essere protetti da copyright degli utenti registrati di questo sito come un lavoro collettivo tutelato dalle leggi sul copyright degli Stati Uniti.

- Il sito web Slideshowclub.Com è sicuro per i bambini e le famiglie. I contenuti e i materiali presenti in questo sito sono idonei per tutti i lettori. Tutti i materiali inviati devono essere rispettosi di tutte le persone. Lo spamming non è permesso o promosso. Gli indirizzi email che vengono inviati dai membri non sono venduti o condivisi con terzi.
- Talora, dei collegamenti esterni possono inviare ad altri siti web. Questi collegamenti non sono un avallo di Slideshowclub.Com, per tutti i prodotti o servizi che i diversi siti potrebbero offrire. Tutte le fotografie supplementari, presentazioni e altri materiali forniti in questo sito rimangono proprietà dei Slideshowclub.Com se non diversamente indicato.
- Ai visitatori del sito web è permesso scaricare materiale con diritti di copyright solo per uso personale. Salvo quanto espressamente consentito dalla legge sul copyright, nessuna copia, ridistribuzione, ritrasmissione, pubblicazione o sfruttamento commerciale del materiale scaricato sarà permessa senza l'espressa autorizzazione del proprietario originale. I visitatori non possono modificare, pubblicare, trasmettere, partecipare al trasferimento o alla vendita, creare lavori derivati, o in qualsiasi modo sfruttare qualsiasi contenuto, in tutto o in parte.
- In caso di permesso di copia, ridistribuzione o pubblicazione di materiale protetto da copyright, non dovranno essere apportate modifiche o cancellazioni ai riconoscimenti degli autori o dei diritti d'autore. Tutti i visitatori del sito web riconoscono che non acquisiscono alcun diritto di proprietà scaricando questo materiale protetto da copyright.
- L'Amministratore di Slideshowclub.Com, a sua discrezione e senza avviso, ha il diritto di rifiutare, negare, e/o rimuovere qualsiasi materiale ritenuto non idoneo per Slideshowclub.Com.

#### Istruzioni per l'upload (invio file)

- Dopo avere eseguito il login si seleziona il pulsante Upload File (Invia file) nella parte destra della finestra principale. Dopo avere letto e accettato l'Upload Disclaimer (Dichiarazione di non responsabilità dell'invio), si fa clic sul pulsante "Continue" (Continua). È possibile cambiare la categoria nella quale inviare la propria presentazione selezionando il pulsante Change Category (Cambia categoria).
- Si seleziona "Click to Upload Files" (Clic per inviare file). Verrà aperta una finestra che mostra i file del proprio computer. È possibile selezionare tutti i file per inviarli insieme o sceglierli indipendentemente selezionando il pulsante "Click to Upload Files" (Clic per inviare file) per ciascuna presentazione. Le scelte sono: mov, mp3, mpg, wmv, zip. La dimensione massima dei file è di 224 MB. Ciascun nome file zip deve essere identificato dal suo specifico formato. Esempio: miapresentazione per PC.zip, miapresentazione per Mac.zip.

| Elle Edit Verw Higtory Bookmarks Tools Help              |                               | Eine Edit Verw Higtory Bookmarks Isoda Help                 |                      |              | 1             |       |
|----------------------------------------------------------|-------------------------------|-------------------------------------------------------------|----------------------|--------------|---------------|-------|
| 🗲 🛍 ) 🕲 www.sideehowck.b.com/index.php?aco-downloads 🔍 🖤 | ●·SweetHitSe 户 本 会 ☆ 白 ◎· 〓   | ( I II ) B www.skideehowck.b.com.index.php?ipp=downloads    | v C 🗢 Sweet M Se 🔎 🕹 | * *          | ė o-          | =     |
| 🙆 Most Visted 🗭 Getting Stated 💊 Latest Headines         |                               | 🙆 Most Visted 🌩 Getting Stated 😓 Latest Headines            |                      |              |               |       |
|                                                          | <u>ه</u> -                    |                                                             |                      |              |               | ۵ 1   |
| Slideshowclub.com                                        | Search                        | Slideshowclub.com                                           |                      |              | Search        |       |
| PTE Forum > Members Downloads                            |                               | PTE Forum > Members Downloads                               |                      |              |               |       |
| Downbads                                                 |                               | Downloads $\rightarrow$ Sideshows $\rightarrow$ Upload File |                      |              |               |       |
| Add a file in Slideshows                                 |                               | Add a file in Slideshows                                    |                      |              |               |       |
| Adding your file to Stildeshows Change category Invio f  | ile in esecuzione             | Adding your file to Slideshows. Change category             | File inviato         |              |               | 1     |
| Step 1: Select your file(s) (Required)                   |                               | Step 1: Select your file(s) (Required)                      |                      |              |               |       |
| Brechfa2.zip                                             |                               | Brectfa2.zip                                                | 5.17 MI              | 8            |               |       |
| Click to Upload Files                                    | Maximum Ne size is 224.66MB   | Click to Upload Files                                       |                      | Maximum file | size is 224.8 | 65MB. |
| Troutie uphalog? Try switching to our basic uphader      |                               | Trouble upticking? Try switching to our basic uploader      |                      |              |               |       |
| Step 2: Add screenshots (Required)                       |                               | Step 2: Add screenshots (Wegwined)                          |                      |              |               |       |
| Click to Upload Screenshots                              | Maximum file size is 224.66MD | Click to Upload Screenshots                                 |                      | Maximum file | size is 224.0 | comb. |
| Trouble uptrading? Try switching to our basic uploader   |                               | Trouble uploading? Try switching to our basic uploader      |                      |              |               |       |
|                                                          | 1 <sup>2</sup>                |                                                             |                      |              |               | Ť     |

 Si deve ATTENDERE che i file siano inviati al server prima di continuare. Sulla destra del nome della presentazione viene mostrato un piccolo indicatore grafico di progressione. Una volta che l'invio è completato verrà visualizzata la dimensione dei propri file oltre a un collegamento per l'eliminazione se necessaria.

| Ele Edit Vew Higtory Bookmarka Ioola Help                     |                                | Elle Edit Yew Higtory Bookmarks Iools Help                   |                            |                     |
|---------------------------------------------------------------|--------------------------------|--------------------------------------------------------------|----------------------------|---------------------|
| 🗶 Upload File - Sildeshowclub Com 🔶                           |                                | 🗶 Upload File - Sildeshowclub Com 🔶                          |                            |                     |
| 🗲 🖬 ) 🕲 www. sideshowskib.com/index.php?app-downloads 🛛 🗸 😋 🔵 | - Sweetlik Se 🖉 🗍 🏦 🏠 🏛 🤤 - 🚍  | 🗲 🏙 👌 el vour al deshowelub com l'index php Texp -dournicada | マ C 🔷 - Sweet M Se P 🐥 🏦 🏠 | ê <b>•</b> • ≡      |
| 🦲 Most Visited 🗭 Getting Stated 💊 Latest Headines             |                                | 😹 Most Visited 🅐 Getting Stated 🔂 Latest Headines            |                            |                     |
|                                                               | <del>ن</del> ف                 |                                                              |                            | ω.                  |
| Slideshowclub.com                                             | Search                         | Slideshowclub.com                                            |                            | Search              |
| PTE Forum > Members Downloads                                 |                                | PTE Forum > Members Downloads                                |                            |                     |
| Downloads                                                     |                                | Downloads -+ Sideshows -+ Upload File                        |                            |                     |
| Add a file in Sildeshows                                      |                                | Add a file in Slideshows                                     |                            |                     |
| Adding your file to Slideshows. Change category Invio file    | in esecuzione                  | Adding your file to Slideshows. Change category              | File inviato               |                     |
| Step 1: Select your file(s) (Required)                        |                                | Step 1: Select your file(s) (Bequired                        |                            |                     |
| Brechfa2.zip                                                  |                                | Brechfa2.zip                                                 | 5.17 MB                    |                     |
| Click to Upload Files                                         | Maximum file size is 224.66MB. | Click to Upload Files                                        | Maximum Bi                 | size is 224,66MB    |
| Trouble opticating? Try switching to our basic uptrader       |                                | Trouble uptoxiting? Thy switching to our basic uptoader      |                            |                     |
| Step 2: Add screenshots (Required)                            |                                | Step 2: Add screenshots (Required)                           |                            |                     |
| Click to Upload Screenshots                                   | Maximum file size is 224.60MD  | Click to Upload Screenshots                                  | Maximum file               | e size is 224.66MD. |
| Thouble upmoding? Thy switching to our basic uploader         |                                | Trouble uploading? Try awatching to our basic uploader.      |                            |                     |
|                                                               | اغ. ا                          | al                                                           |                            | <u>ل</u> ے.         |

- Si seleziona "Click to Upload Screenshots" (Clic per inviare immagini). Verrà aperta una finestra che mostra i file del proprio computer. Si seleziona un'immagine per rappresentare la presentazione nella pagina Download (Scaricamento). È possibile inviare file di qualsiasi dimensione. Le scelte sono: gif, jpeg, jpg, mpg, png.
- 2. Si inserisce il "File name" (Nome file) della presentazione. Esempio: Le mie vacanze in Europa. Si sceglie almeno un "File Tag" (Etichetta file). Le scelte sono: PC, Mac, YouTube, e Video. Si inserisce una Descrizione per la propria presentazione. Si fa clic sul pulsante "Add Selection" (Aggiungi selezione) e la sessione di upload è completata. L'amministratore visionerà la presentazione prima che diventi disponibile per lo scaricamento.

|  | Last update: 2022/12/18 11:20 | it-it:9.0:slideshowsclub:main https://docs.pteavstudio.com/it-it/9.0/slideshowsclub/main?rev=148716402 |
|--|-------------------------------|----------------------------------------------------------------------------------------------------|
|--|-------------------------------|----------------------------------------------------------------------------------------------------|

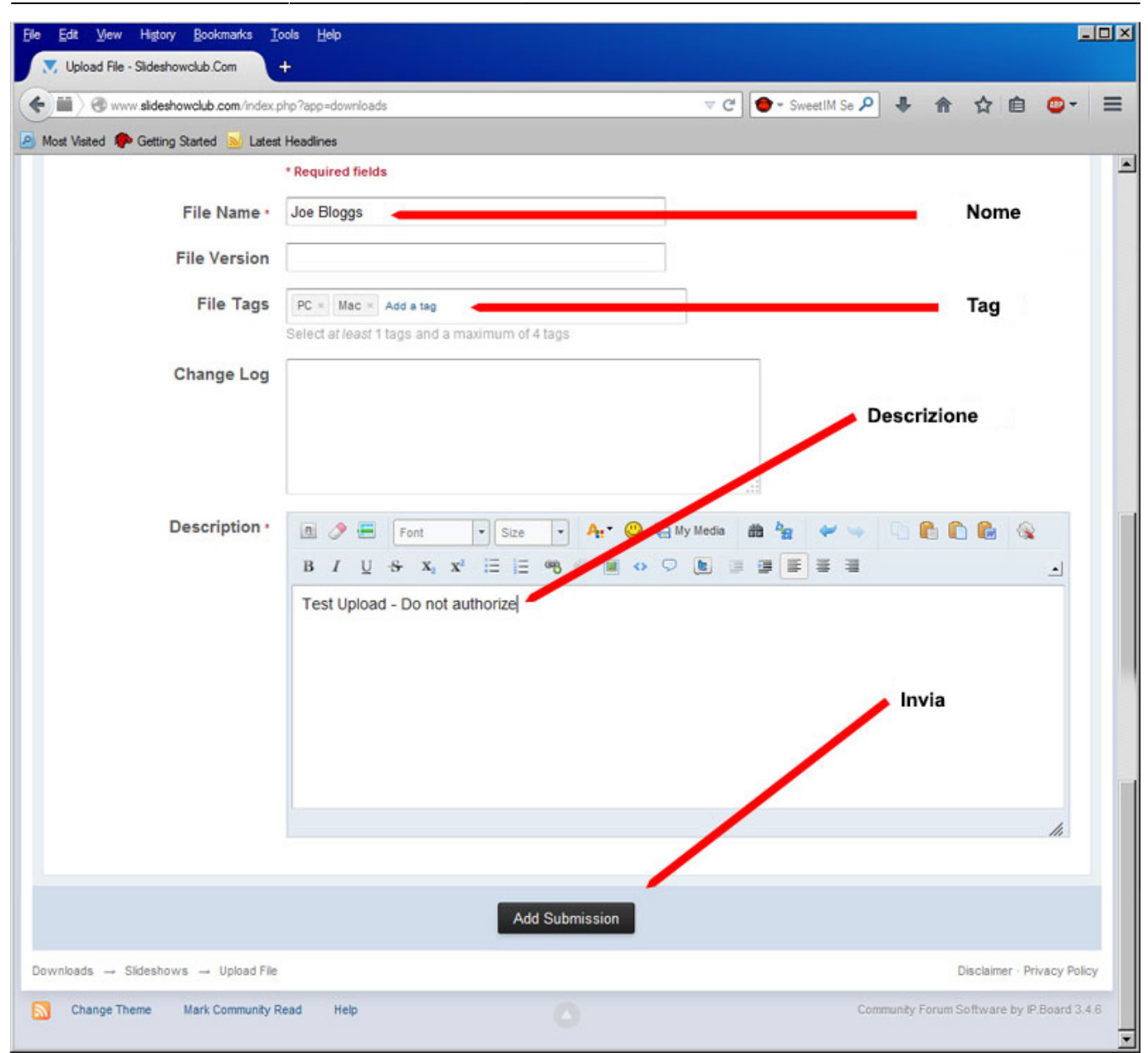

#### Collegamento a Slideshowclub

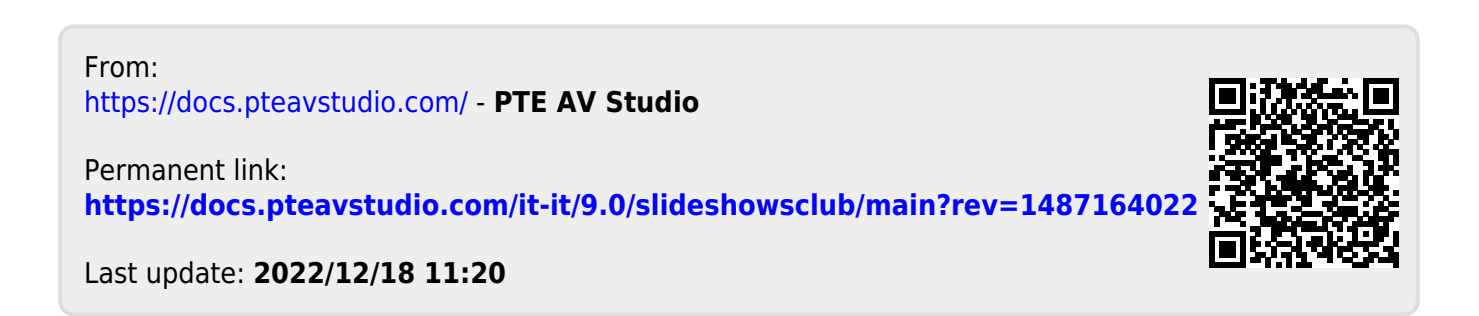